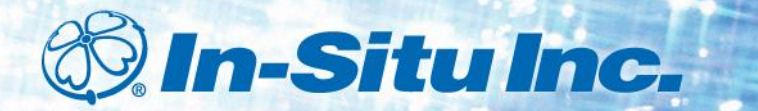

# **Communication Failure Troubleshooting Guide**

Level TROLL<sup>®</sup>, Aqua TROLL<sup>®</sup>, and Rugged TROLL<sup>®</sup> Instruments

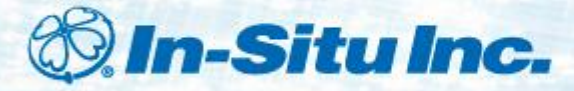

# Click the links below to rule out common reasons for communication failure.

Is your software current?

Is the instrument connected to the PC (or RuggedReader) and is the connection tight?

Have you selected the correct COM Port?

Are the correct USB drivers installed?

Have you tried resetting the device?

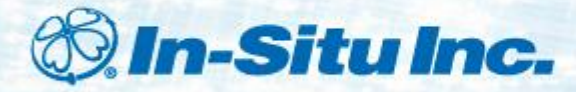

# **Check Software Version**

I'm trying to connect to a laptop or a PC.

I'm trying to connect to a RuggedReader® Handheld PC.

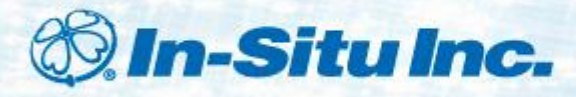

# Go to www.in-situ.com/Win\_Situ5

#### Find version in Win-Situ 5

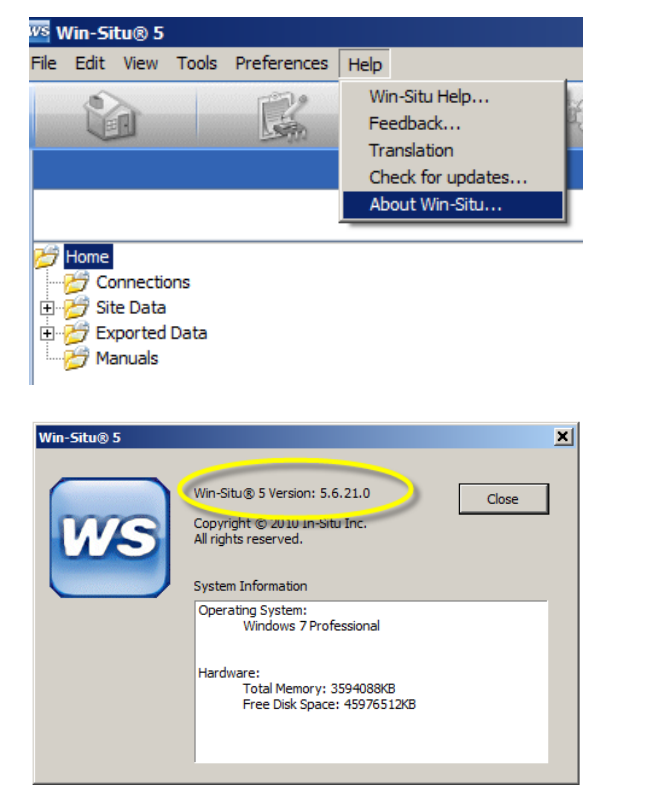

#### Find version on website

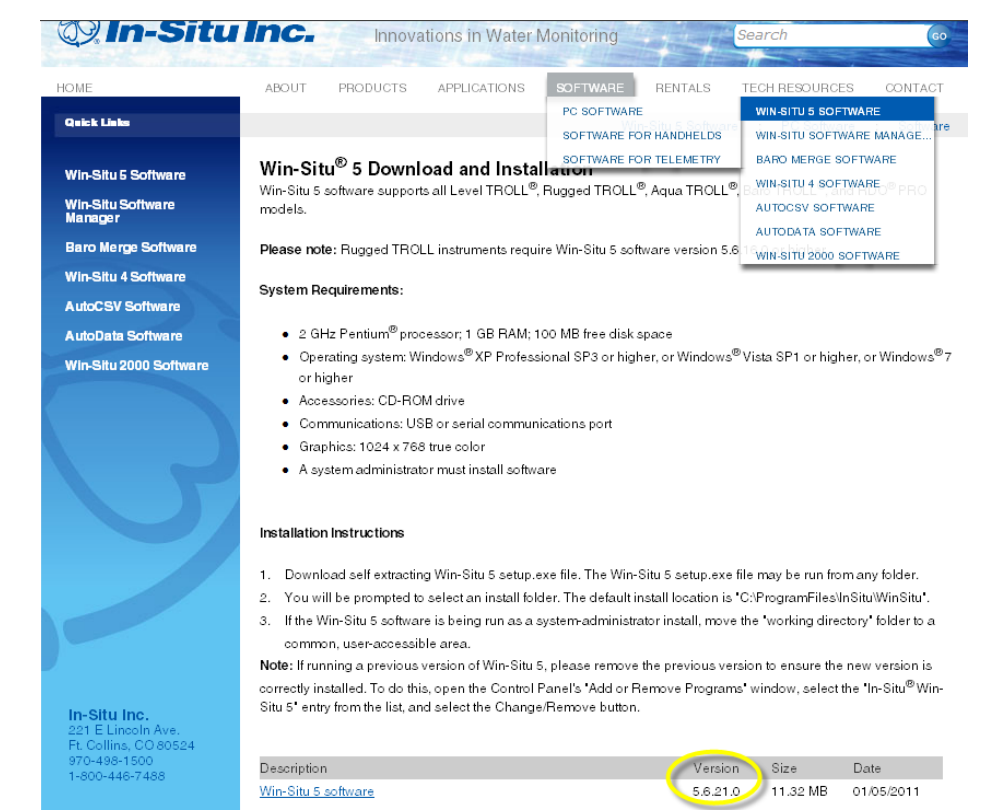

### My PC software is current, but I still have problems.

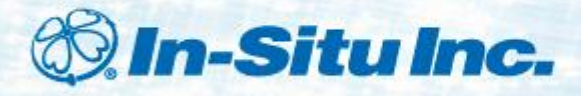

# Go to www.in-situ.com/Win\_SituMobile

Find version in Win-Situ® Mobile Software

- 1. On the RuggedReader, open Win-Situ Mobile.
- At the bottom of the screen Tap Help...Tap About Win-Situ Mobile to view the version.

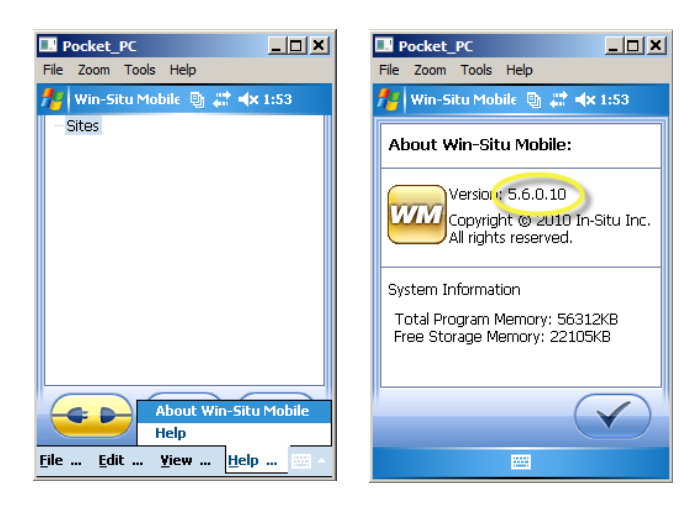

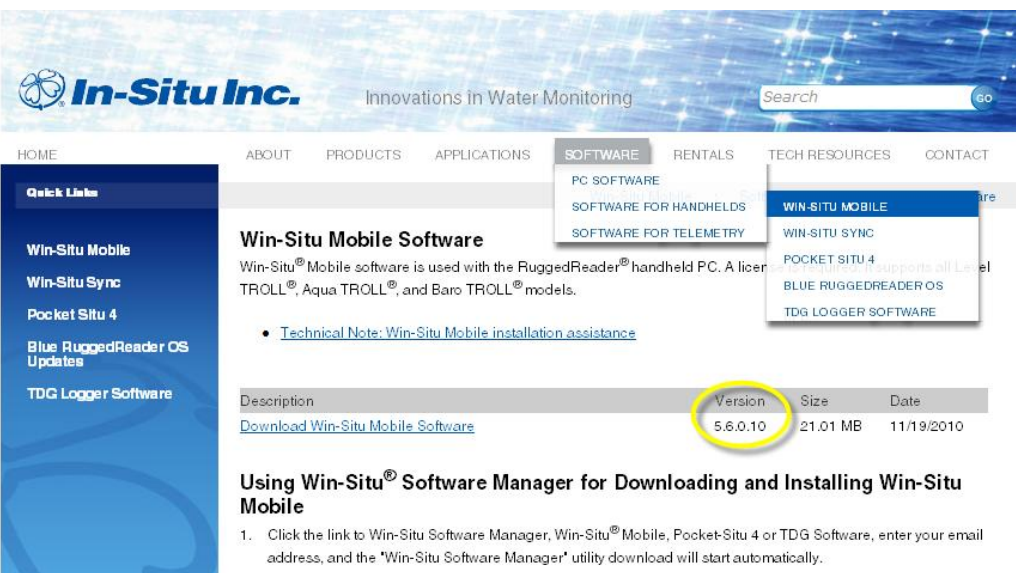

2. If using a RuggedReader<sup>®</sup>, connect the RuggedReader to the PC (if using Microsoft<sup>®</sup> Vista, the driver will load

### My RuggedReader software is current, but I still have problems.

Copyright © 2011 In-Situ® Inc. This document is confidential and is the property of In-Situ Inc. Do not distribute without approval.

#### Find version on website

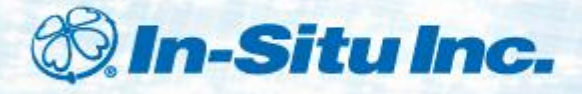

# Check instrument connection to computer or RuggedReader. Are connections tight?

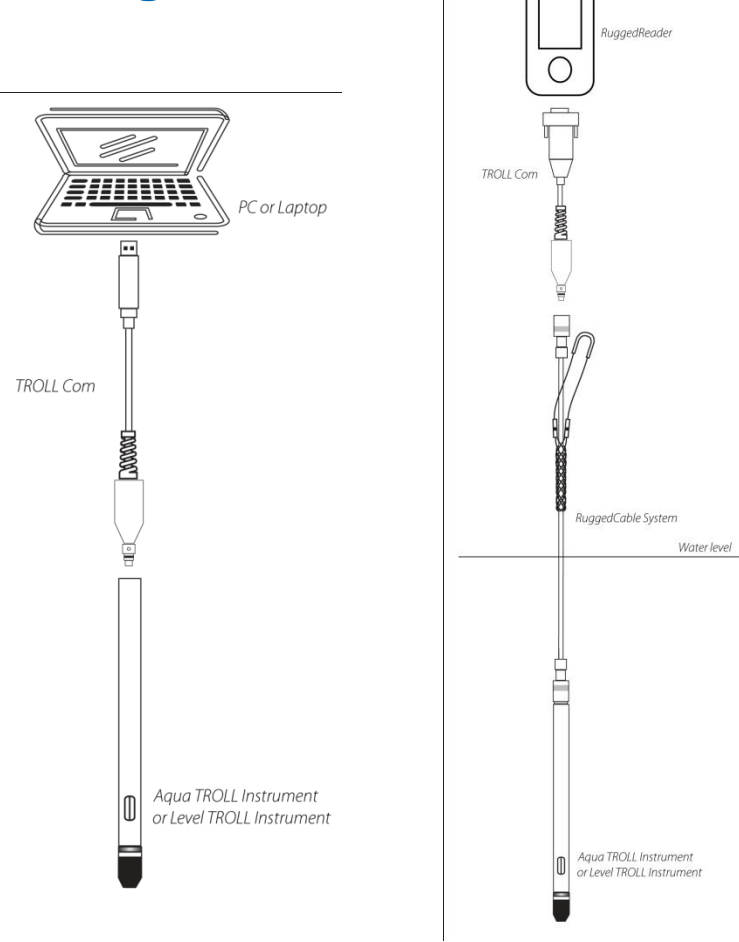

### My instrument is connected, but I still have problems.

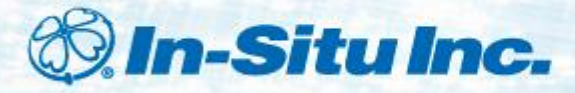

## Go to <u>www.in-situ.com/comports</u> to learn how to find a COM Port.

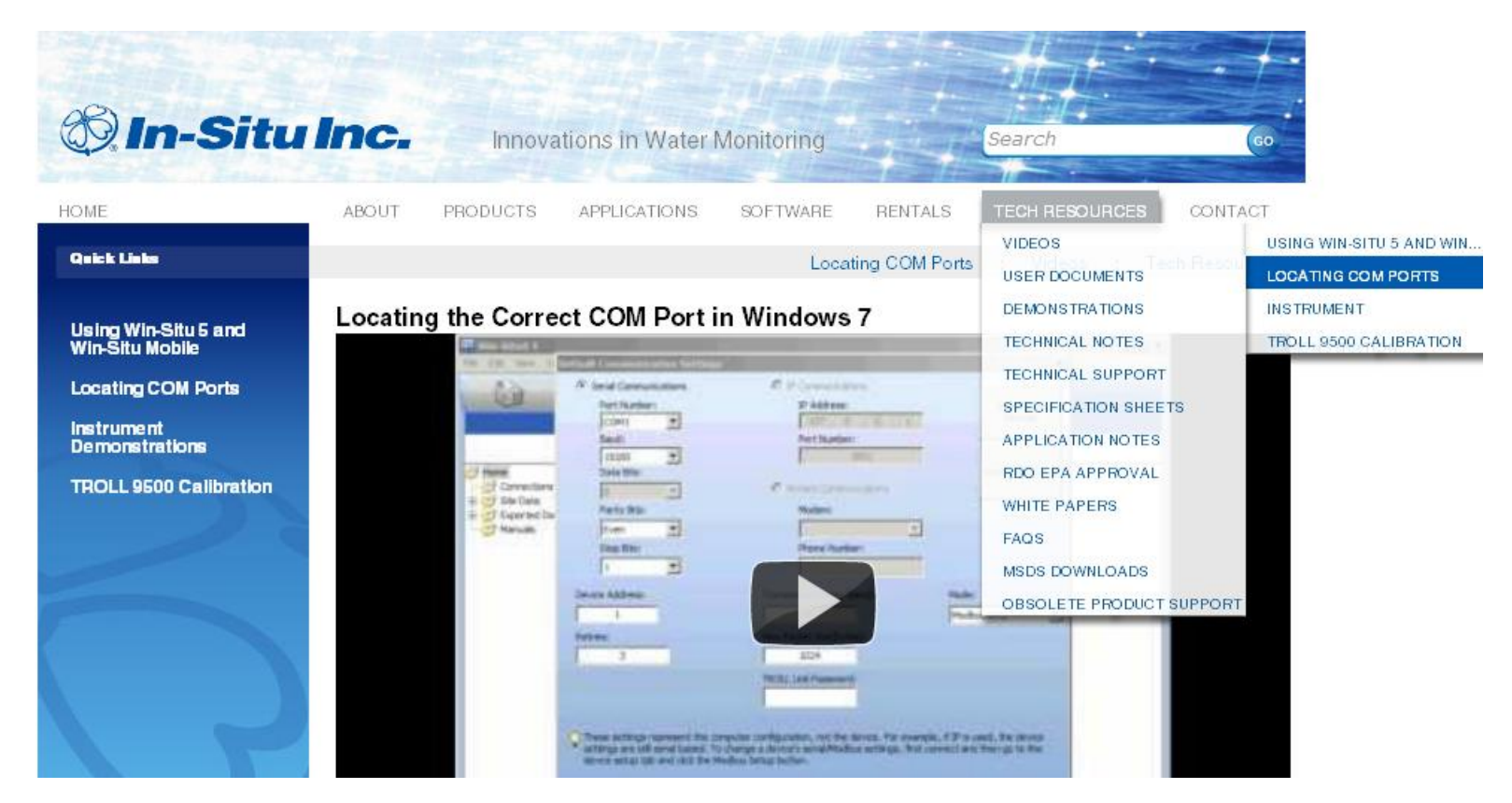

### I have the correct COM Port, but I still have problems.

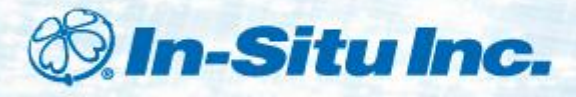

# **Check USB Serial Port Drivers**

- Click the Windows Start menu and select All Programs.
- Open the In-Situ Inc folder.
- Click Install USB Drivers.
- If you have a 3<sup>rd</sup> party USB device, search the internet to find the appropriate drivers and install them.
- Restart your computer.

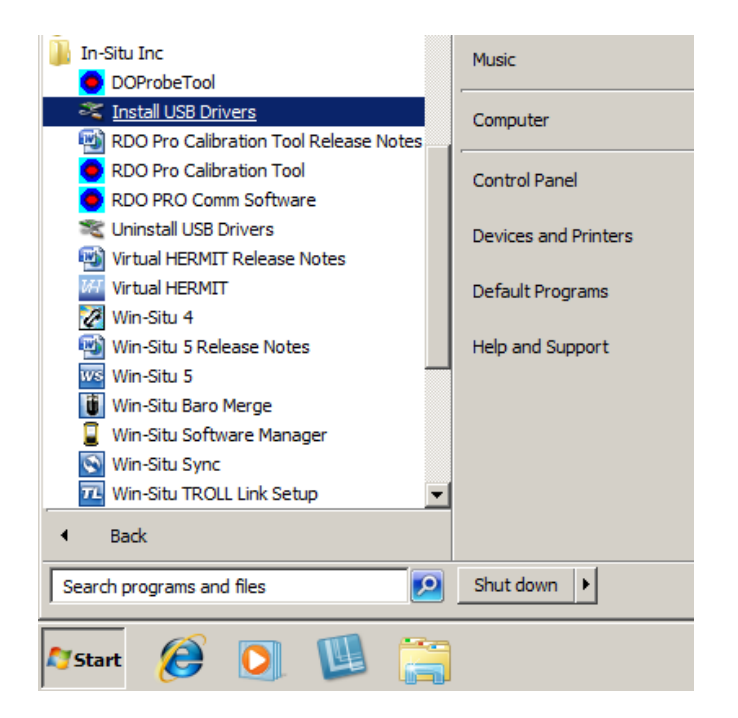

I do not see the option to install USB Drivers. The USB Serial Port Drivers are installed, but I still have problems.

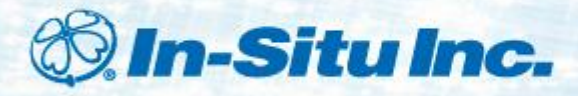

# **Call Technical Support**

- In the U.S. and Canada: 1-800-446-7488 (Option 3)
- Worldwide: 1-970-498-1500 (Option 3)

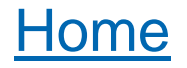

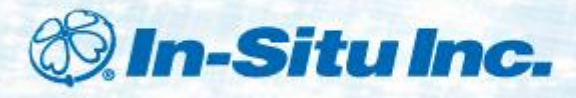

# **Reset the instrument to factory defaults.**

- 1. In Win-Situ<sup>®</sup> Mobile Software, Tap File, Comm Settings...
- 2. Tap Reset probe communications to factory defaults.

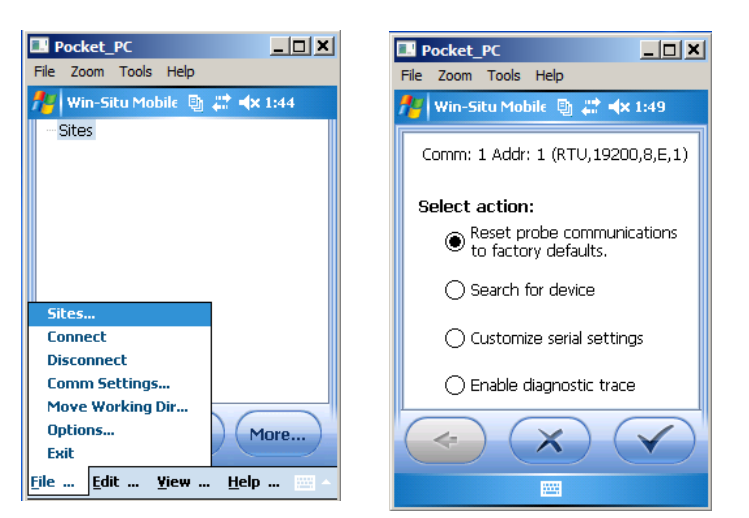

- 1. In Win-Situ<sup>®</sup> 5 Software, Select Preferences, Comm Settings...
- 2. Click Reset All Devices.

| Serial Communications                                                                       | IP Communications                              |                                  |
|---------------------------------------------------------------------------------------------|------------------------------------------------|----------------------------------|
| Port Number:                                                                                | IP Address:                                    | Search Fo                        |
| COM21                                                                                       | 127 , 0 , 0 , 1                                | Devices                          |
| Baud:                                                                                       | Port Number:                                   |                                  |
| 19200                                                                                       | 3001                                           |                                  |
| Data Bits:                                                                                  |                                                | Reset All Dev                    |
| 8                                                                                           | Modem Communications                           |                                  |
| Parity Bits:                                                                                | Modem:                                         |                                  |
| Even                                                                                        |                                                | 7                                |
| Stop Bits:                                                                                  | Phone Number:                                  | -                                |
|                                                                                             |                                                |                                  |
| Retries:                                                                                    | Max Packet Size(bytes):                        | 1                                |
| 3                                                                                           | 1024                                           |                                  |
|                                                                                             | TROLL Link Password:                           |                                  |
|                                                                                             |                                                |                                  |
|                                                                                             |                                                |                                  |
| O These settings represent the co                                                           | mputer configuration, not the device. For exa  | ample, if IP is used, the device |
| <ul> <li>settings are still serial based. To<br/>device setup tab and dick the M</li> </ul> | change a device's serial/Modbus settings, fire | st connect and then go to the    |
| device scup tab and dick the in                                                             | oubus setup battori.                           |                                  |
|                                                                                             |                                                |                                  |
|                                                                                             |                                                |                                  |

## Still can't connect?

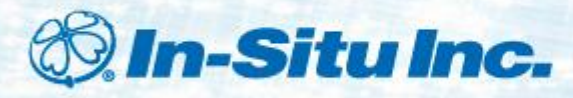

# Hardware Troubleshooting

- Swap known-working parts one at a time to determine if a part has failed.
  - TROLL Instrument
  - TROLL Com Cable
  - Rugged Cable
- Look for physical reasons for failure:
  - Moisture in the connectors
  - Bent or broken pins in the connectors
  - Corrosion in the connectors
  - Cuts or exposed wires on cables
  - Missing or damaged o-rings or cable gaskets

Call Technical Support.

Return Equipment for Service.

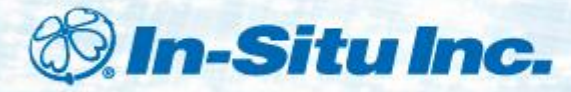

# www.in-situ.com/Return\_authorization

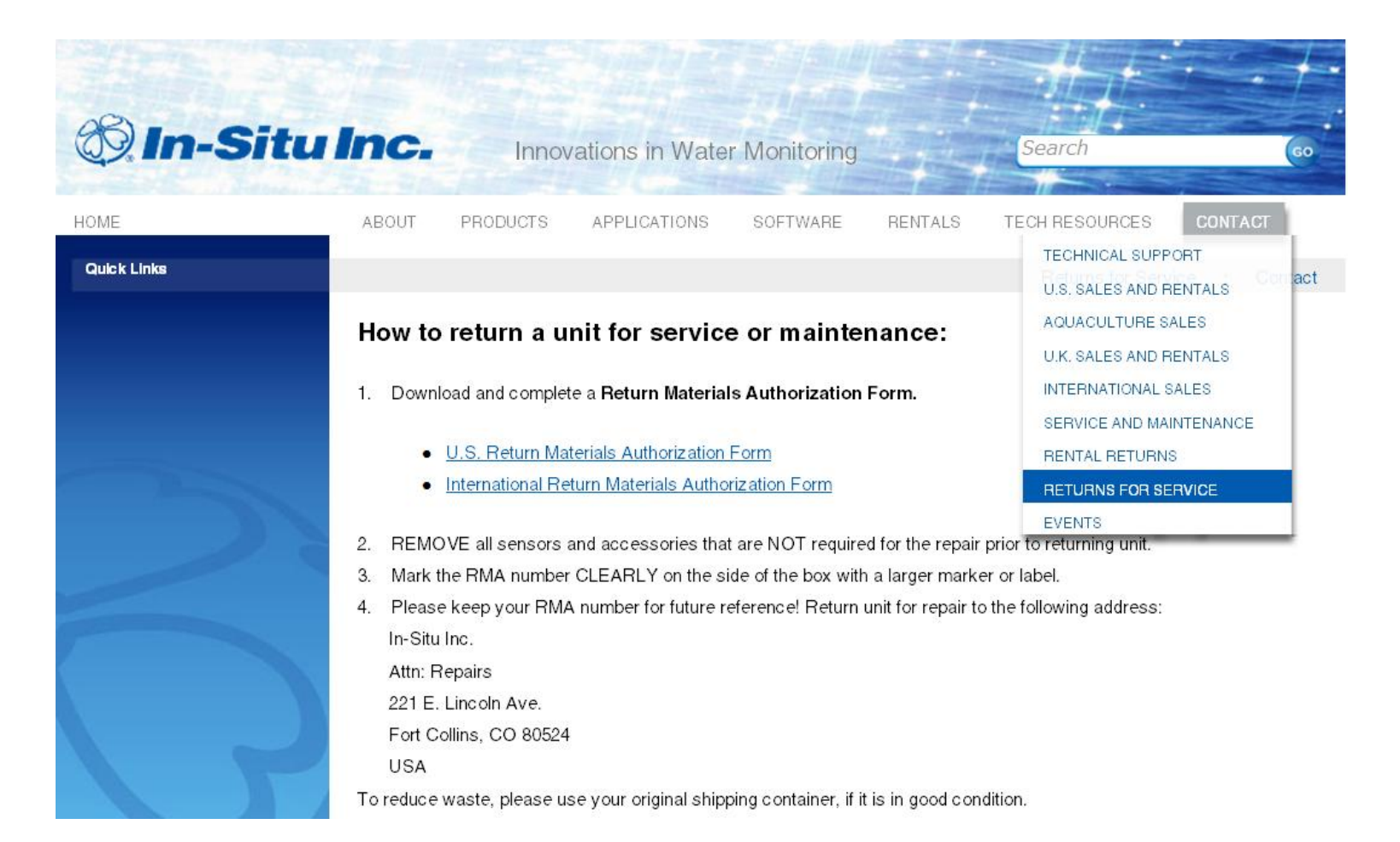